# ZUSAMMENFASSUNG

| • | Wie verbinde ich mein iPhone und das Aktivitätsarmband über<br>Bluetooth?          | P4    |
|---|------------------------------------------------------------------------------------|-------|
| • | Wie verbinde ich mein Android-Telefon und das Aktivitätsarmband über<br>Bluetooth? | P5    |
| • | Wie erstelle ich mein Profil in der VeryFitPro- Anwendung ?                        | P6/7  |
| • | Wie konfiguriere ich den Sportmodus der Anwendung?                                 | P8    |
| • | Wie analysiere ich meine Daten?                                                    | P9    |
| • | Wie trage ich mein Aktivitätsarmband?                                              | P10   |
| • | Ist das Aktivitätsarmband wasserdicht?                                             | P10   |
| • | Wie kann ich meinen Aktivitätstracker reinigen?                                    | P10   |
| • | Kann der Aktivitätstracker mit mehreren Geräten gleichzeitig gekoppelt<br>werden?  | P10   |
| - | Kann das Gerät beim Koppeln nicht finden?                                          | P11   |
| • | Verbindung mit Bluetooth nicht möglich?                                            | P11/1 |

2

## Häufig gestellte Fragen zum Aktivitätstracker

## ZUSAMMENFASSUNG

| • | Bluetooth wird oft getrennt?                                                                                   | P12 |
|---|----------------------------------------------------------------------------------------------------|-----|
| • | Wie lade ich mein Aktivitätsarmband auf?                                                                       | P13 |
| - | Wie stellt man die Standardwerte wieder her?                                                                   | P14 |
| • | Warum dauert es lange, bis die Daten mit der App synchronisiert<br>werden?                                     | P14 |
| • | Warum werden die Schlafdaten nicht angezeigt oder sind ungenau?                                                | P14 |
| • | Warum sich der Bildschirm nicht immer einschaltet, wenn ich mein<br>Handgelenk drehe. Woran könnte das liegen? | P15 |
| • | Warum gibt es grüne Lichter auf der Rückseite des Armbands?                                                    | P15 |
| • | Warum erhalte ich keine Benachrichtigungen für SMS, E-Mails oder<br>Telefonanrufe?                             | P16 |
| • | Welche Version der App soll ich herunterladen?                                                                 | P16 |
| • | Wie funktionieren Anrufbenachrichtigungen?                                                                     | P16 |

# ZUSAMMENFASSUNG

| • | Wie verwende ich Benachrichtigungserinnerungen?                                                                                         | P17 |
|---|----------------------------------------------------------------------------------------------------|-----|
| • | Benachrichtigungen erscheinen nicht in der App?                                                                                         | P17 |
| • | Ich trage mein Handy nicht immer bei mir. Kann ich den Fitness-Tracker<br>außerhalb der Bluetooth-Reichweite meines Telefons verwenden? | P17 |
| • | Warum sagt mir mein Tracker, dass ich Schritte mache, obwohl ich nicht<br>gehe?                                                         | P18 |
| • | Warum erscheinen die Schritte nicht sofort, wenn ich losgehe?                                                                           | P18 |
| • | Wie richte ich eine Anruferinnerung ein?                                                                                                | P18 |
| • | Können die Vibrationen am Armband verändert werden?                                                                                     | P18 |
| - | Wie tätige ich einen Anruf?                                                                                                    | P19 |
| • | Pulsmesser misst nicht richtig?                                                                                                    | P19 |
| • | Was macht meine Daten ungenau?                                                                                                    | P19 |

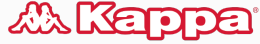

#### IPHONE UND DAS BLUETOOTH-AKTIVITÄTSARMBAND?

Schritt 1: Stellen Sie sicher, dass <u>der Aktivitätstracker vollständig</u> aufgeladen ist.

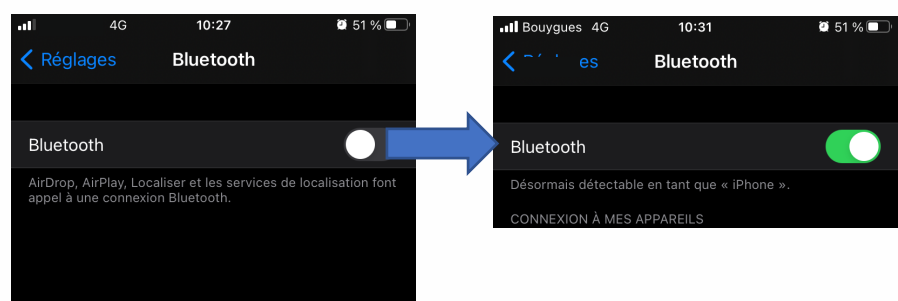

**Schritt 2 :** <u>EINSTELLEN IHRES MOBILTELEFONS</u>: Überprüfen Sie die Einstellung der Bluetooth-Taste. Wenn die Taste ausgeschaltet ist, schalten Sie sie ein.

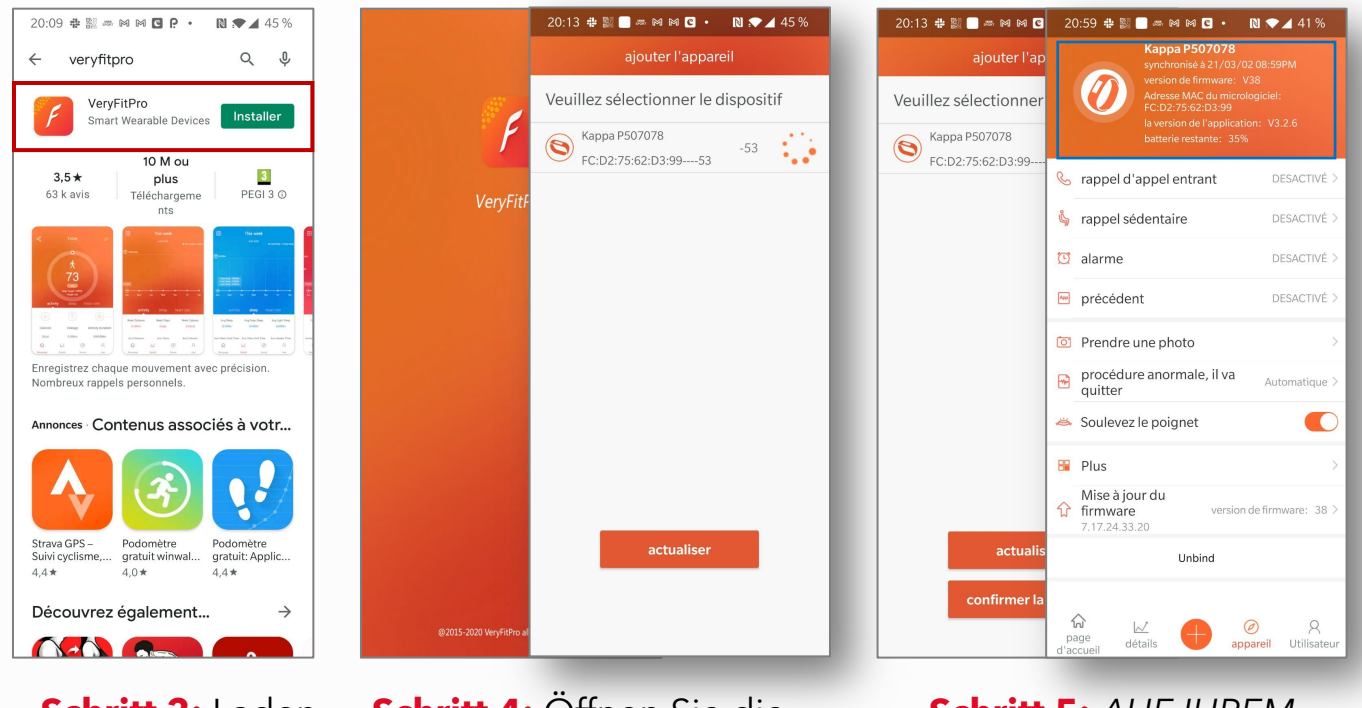

Schritt 3: Laden Sie die VeryFitPro-App herunter . Aktivieren Sie das Bluetooth Ihres Telefons. **Schritt 4:** Öffnen Sie die App und fügen Sie ein Gerät in der App hinzu.

Schritt 5: <u>AUF IHREM</u> <u>MOBILTELEFON:</u> Überprüfen Sie die Liste der Verbindungen. Überprüfen Sie, ob "Kappa P507078" angezeigt wird, klicken Sie darauf, um es zu verbinden.

« Logo filles dos à dos » et Kappa sont des logos et marques de Basic Trademark S.A., produits et importés par TCC Global N.V., sous la licence BasicNet Group.

#### WIE VERBINDE ICH MEIN ANDROID-TELEFON UND DAS BLUETOOTH- AKTIVITÄTSARMBAND ?

## Schritt 1: Stellen Sie sicher, dass <u>der Aktivitätstracker vollständig</u> <u>aufgeladen ist.</u>

20:13 🖶 📓 🗖 🛲 🕅 🕅 🖸 🔹 🔃 🔪 🔺 45 %

Veuillez sélectionner le dispositif

actualiser

-53

Kappa P507078

FC:D2:75:62:D3:99----53

0

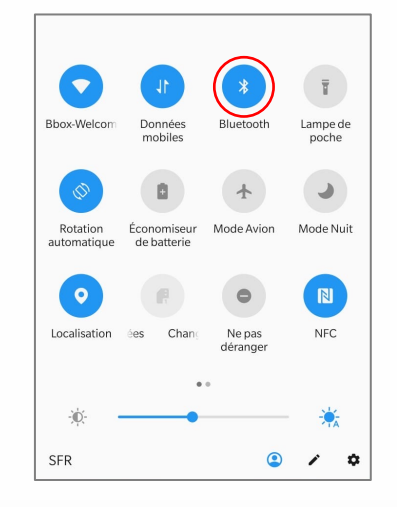

#### Schritt 2: EINRICHTEN IHRES

<u>MOBILTELEFONS</u> : Überprüfen Sie die Einstellung der Bluetooth-Taste. Wenn die Taste ausgeschaltet ist, schalten Sie sie ein.

20:13 # 💹 🗖 🛲 🕅 🕅 🖸

Veuillez sélectionner

Kappa P507078 FC:D2:75:62:D3:9920:59 # 🗱 🗖 🛲 🛤 🖬 🖸 🔹 🔃 🗨 🔺 41 9

DESACTIVÉ 3

DESACTIVÉ 2

DESACTIVÉ >

DESACTIVE >

Automatique >

version de firmware: 38

A appareil Utilisater

🗞 rappel d'appel entrant

k rappel sédentaire
 alarme

Prendre une photo

🛎 Soulevez le poignet

17 24 33 20

détail

procédure anormale, il va

Unbind

m précédent

-

Plus
Mise à jour du
firmware

actual

confirmer l

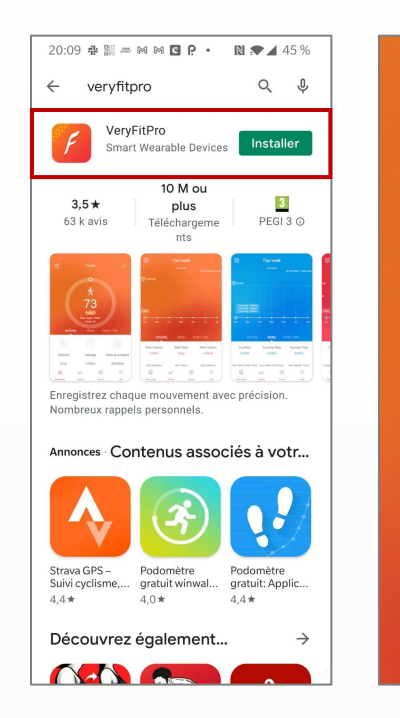

Schritt 3 : Laden Sie die VeryFitPro-App herunter. Aktivieren Sie das Bluetooth Ihres Telefons

**Schritt 4 :** Öffnen Sie die App und fügen Sie ein Gerät in der App hinzu. Schritt 5 : AUF IHREM MOBILTELEFON: Überprüfen Sie die Liste der Verbindungen. Überprüfen Sie, ob "Kappa P507078" angezeigt wird, klicken Sie darauf, um eine Verbindung herzustellen.

#### AL Kappa

#### • WIE ERSTELLE DU DEIN PROFIL IN DER VERYFITPRO-ANWENDUNG?

#### **Schritt 1:** <u>ERSTELLEN SIE IHR PROFIL IN IHRER HANDY-APP</u> : Öffnen Sie Ihre Handy-App.

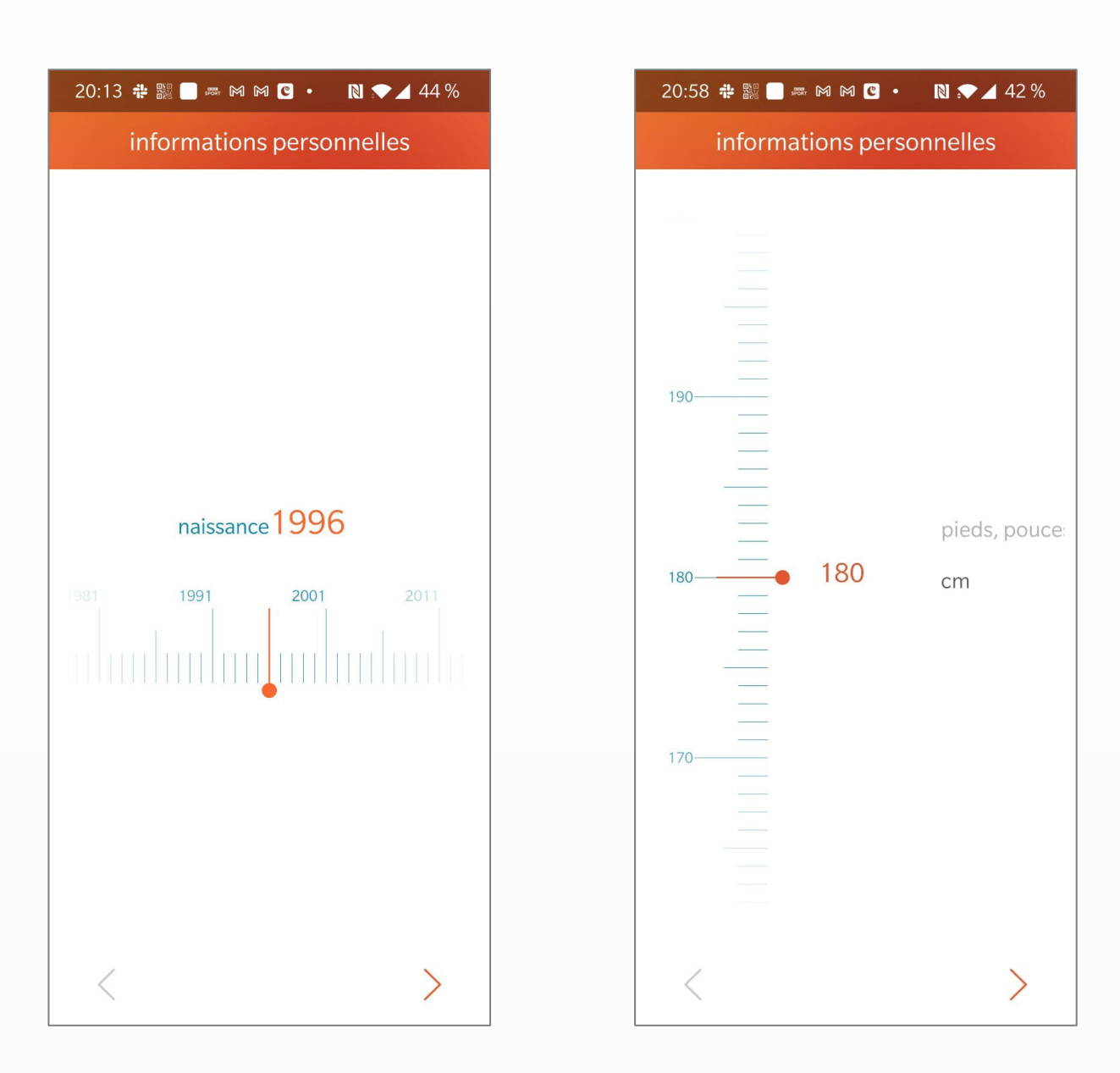

#### Gib dein Geburtsdatum ein

Geben Sie Ihre Größe ein

#### • WIE ERSTELLE DU DEIN PROFIL IN DER VERYFITPRO-ANWENDUNG?

#### **Schritt 1:** <u>ERSTELLEN SIE IHR PROFIL IN IHRER HANDY-APP :</u> Öffnen Sie Ihre Handy-App.

| 20:58 💠 🎇 🚺 🛲 🎮 🍽 🖸       | • 🛯 🖈 🖌 42 % |  |  |  |  |  |  |  |
|---------------------------|--------------|--|--|--|--|--|--|--|
| informations personnelles |              |  |  |  |  |  |  |  |
| 95                        |              |  |  |  |  |  |  |  |
| 85                        | Liber        |  |  |  |  |  |  |  |
|                           | kg<br>BP     |  |  |  |  |  |  |  |
| 65                        |              |  |  |  |  |  |  |  |
| <                         | >            |  |  |  |  |  |  |  |

Geben Sie Ihr Gewicht ein

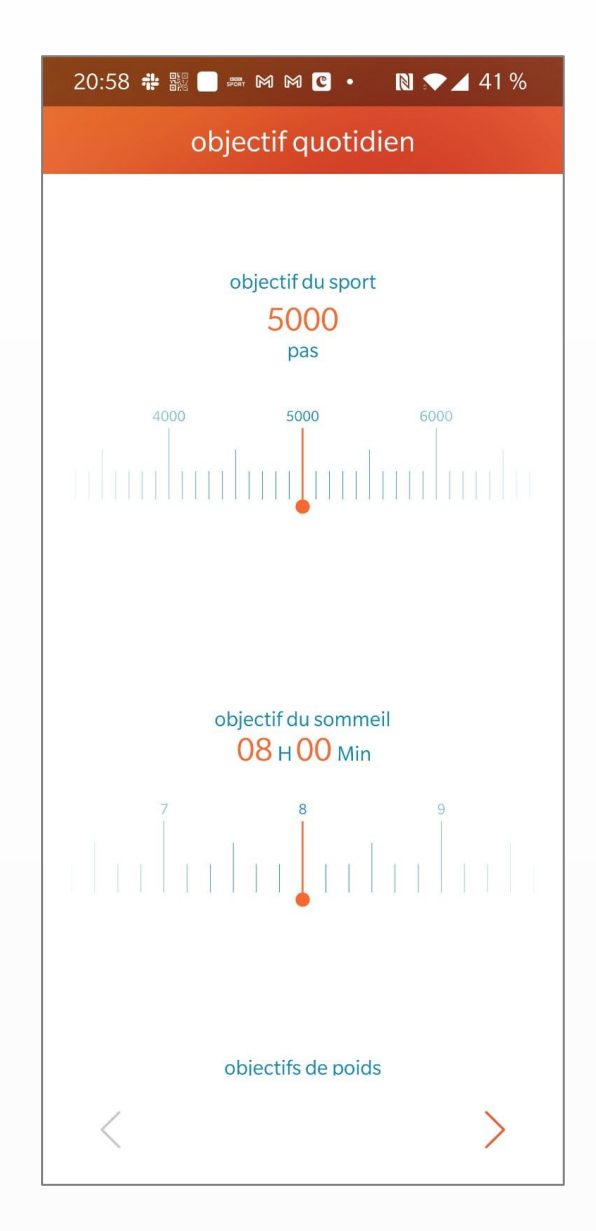

Geben Sie Ihre Ziele ein (Sport, Schlaf usw.)

## • WIE KONFIGURIERE ICH DEN SPORTMODUS DER APP?

**SPORTMODUS**: Bergsteigen, Badminton, Krafttraining, Heimtrainer, Laufband, Yoga, Basketball, Fußball, Tennis, Tanz.

| 21:02 🏶 🖁                              | # 🔲 🛲 M M                      |          | ► <b>⊿</b> 41 % | Schritt                                      |
|----------------------------------------|--------------------------------|----------|-----------------|----------------------------------------------|
|                                        |                                |          |                 | <u>SPORT</u><br><u>:</u><br>Öffnen<br>Mobilt |
|                                        |                                |          |                 | gewün<br>vorges                              |
|                                        |                                |          |                 | 21:                                          |
|                                        |                                |          |                 | AI                                           |
|                                        | confi                          | gurer    |                 |                                              |
| Ż                                      | Ż.                             | ୍ୟୁ      | K               | Bicy                                         |
| jogging                                | marche                         | cyclisme | A pied          |                                              |
|                                        |                                |          |                 |                                              |
| Ouvrir ton                             | alerte                         |          |                 |                                              |
| Ouvrir ton<br>Conseils fr              | alerte<br>réquence             |          | 1km >           | Ва                                           |
| Ouvrir ton<br>Conseils fr<br>Source de | alerte<br>réquence<br>la carte | Goog     | 1km >           | Ва                                           |

#### Schritt 1: <u>STELLEN SIE DEN</u> SPORTMODUS IN IHRER HANDY-APP EIN

Öffnen Sie die Anwendung Ihres Mobiltelefons und konfigurieren Sie die gewünschte Sportart gemäß der vorgeschlagenen Liste.

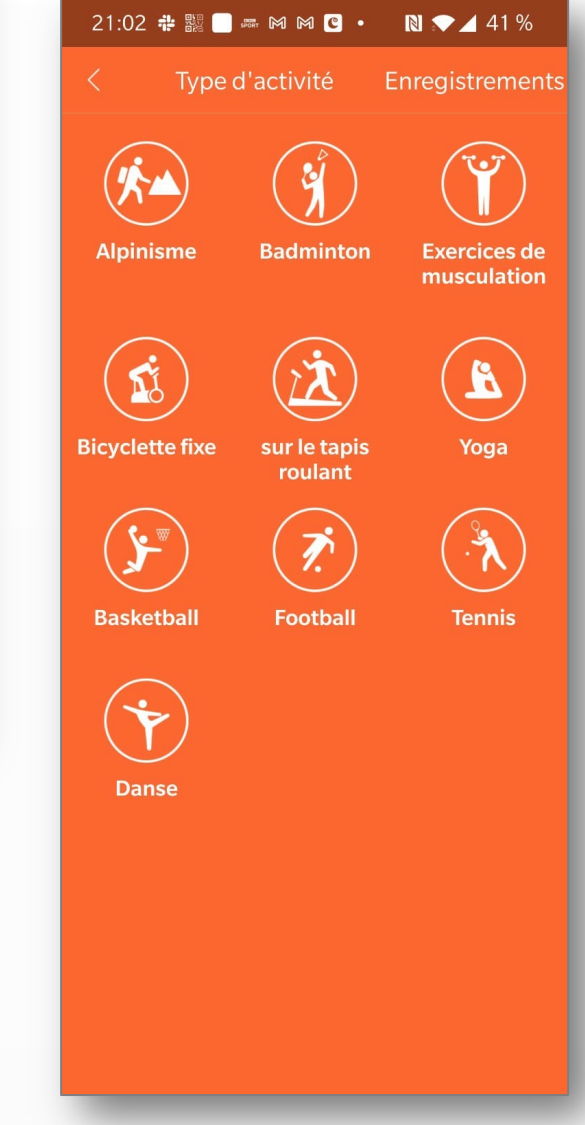

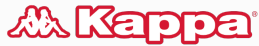

#### • WIE ANALYSE ICH MEINE DATEN?

## Sie können Ihre Daten gemäß dem in der Anwendung gewählten Modus analysieren.

<u>Sportmodus:</u>Visualisieren Sie Ihre Leistung

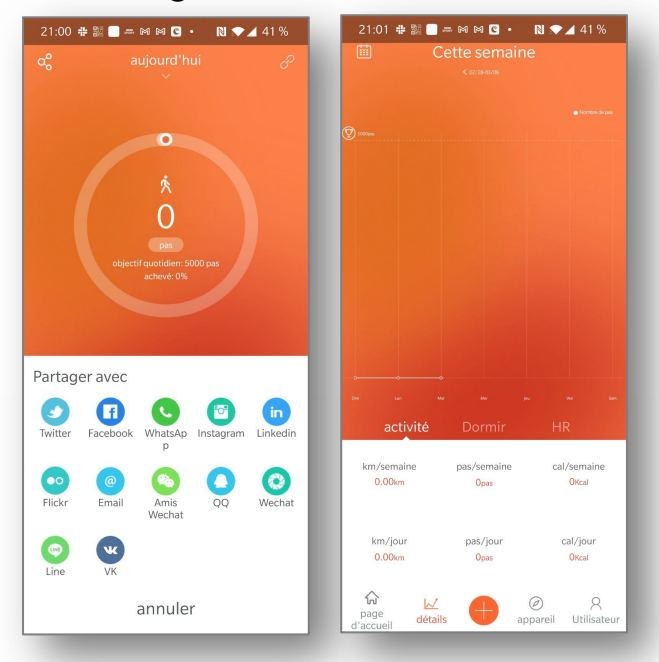

#### <u>Herzfrequenzmodus:</u> Zeigen Sie Ihre Herzfrequenz an

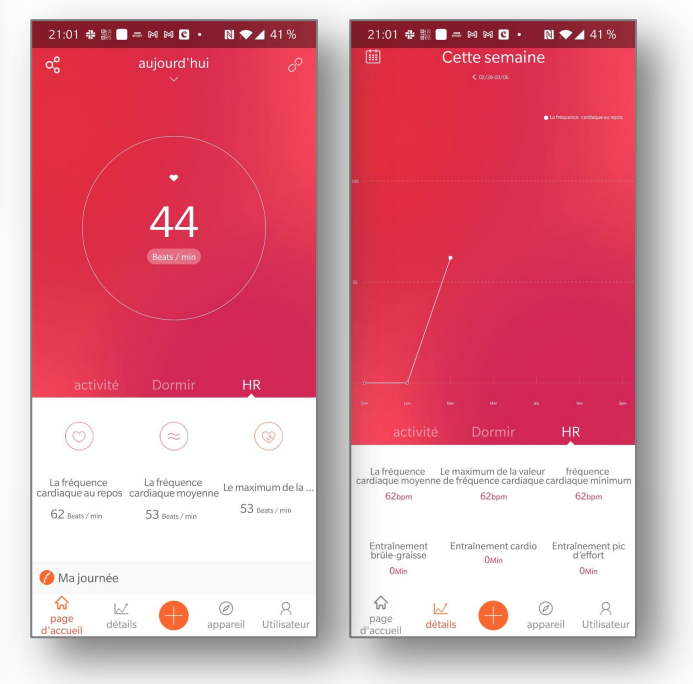

#### <u>Nachtmodus:</u> Zeigen Sie Ihre Schlafanalyse an

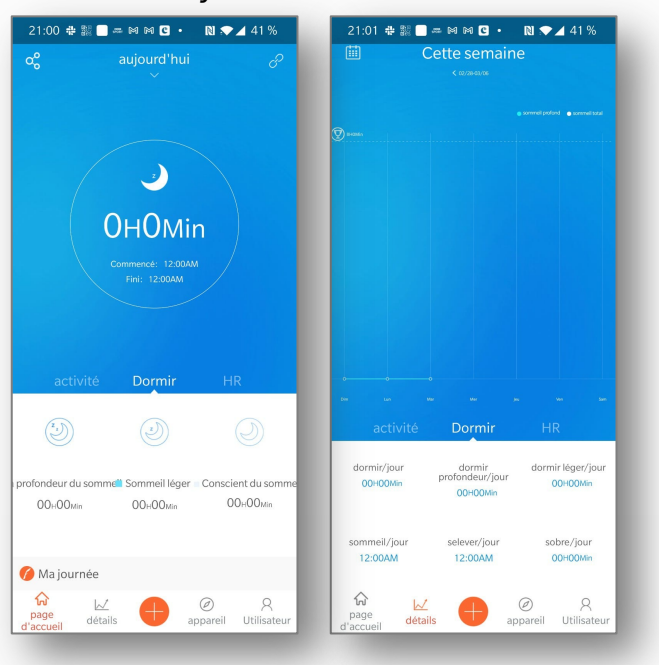

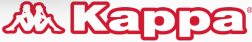

« Logo filles dos à dos » et Kappa sont des logos et marques de Basic Trademark S.A., produits et importés par TCC Global N.V., sous la licence BasicNet Group.

# WIE KANN ICH MEIN AKTIVITÄTSARMBAND TRAGEN?

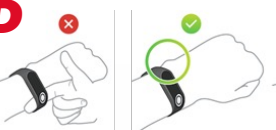

Das Aktivitätsarmband ist mit einem integrierten Pulsmesser ausgestattet. Der Monitor misst Änderungen der Herzfrequenz, indem er Licht auf Kapillarvenen in der Haut richtet und Änderungen in der Lichtreflexion erkennt. Wenn Sie Schwierigkeiten haben, eine genaue Herzfrequenzmessung zu erhalten, stellen Sie bitte sicher, dass das Armband Ihres Geräts eng und nicht zu eng anliegt und dass es über dem Handgelenksknochen positioniert ist.

## IST DAS AKTIVITÄTSARMBAND WASSERDICHT?

Der Aktivitätstracker ist wasserdicht nach IP67, was bedeutet, dass Sie ihn draußen im Regen verwenden und unter der Dusche tragen können. **Es sollte nicht zum Schwimmen verwendet werden** . Das Aktivitätsarmband enthält keine Sensoren zur Messung von Schwimmparametern.

Erinnerung an den IP67-Schutzstandard: absolut staubdicht. Geschützt gegen Untertauchen vorübergehend bis zu 1 Meter tief.

#### WIE KANN ICH MEIN AKTIVITÄTSARMBAND REINIGEN?

 Wischen Sie den Aktivitätstracker zum Reinigen mit einem weichen, trockenen Tuch ab, um Öl oder Schmutz zu entfernen. Trocknen Sie den Aktivitätstracker immer gut ab, bevor Sie ihn wieder anlegen. Obwohl das Aktivitätsband wasserfest ist, kann längeres tragen eines feuchten Bands zu Hautreizungen führen.

#### KANN DAS ACTIVITY WRIST MIT MEHREREN GERÄTEN GLEICHZEITIG KOPPELN?

Der Aktivitätstracker kann immer nur mit einem Bluetooth-Gerät gekoppelt werden. Es können Kopplungs- und Synchronisierungsprobleme auftreten, wenn Sie ein neues Gerät koppeln, während es sich noch in der Bluetooth-Liste eines anderen Geräts befindet. Um dieses Problem zu lösen, stoppen Sie unbedingt die Bluetooth-Funktion oder schalten Sie das alte Gerät aus.

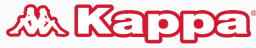

## KANN DAS GERÄT WÄHREND DER KOPPLUNG NICHT FINDEN?

- ✓ Stellen Sie sicher, dass Bluetooth Ihres Telefons aktiviert ist und dass das Betriebssystem des Telefons mindestens Version 4.4 f
  ür Android und Version gr
  ößer als 8.0 f
  ür iOS ist.
- ✓ Stellen Sie sicher, dass der Abstand zwischen dem Telefon und dem Gerät nicht mehr als 0,5 Meter beträgt und dass sich das Gerät innerhalb der normalen Bluetooth-Kommunikationsreichweite (weniger als 10 Meter) befindet, nachdem die Kopplung abgeschlossen ist.
- Stellen Sie sicher, dass der Akku des Geräts nicht schwach ist. Wenn das Problem nach dem vollständigen Aufladen weiterhin besteht, kontaktieren Sie uns bitte.

#### • KEINE VERBINDUNG MIT BLUETOOTH?

Die Anwendung erfordert, dass Sie ein Betriebssystem mit Android 4.4 oder höher oder iOS 8.0 oder höher verwenden. Es ist notwendig, alle Bedingungen zu akzeptieren.

- Um Ihren Fitness-Tracker zu verbinden, müssen Sie den Standortzugriff zulassen.
- Wenn Sie ein iPhone verwenden und aufgefordert werden, Ihr Bluetooth zu öffnen, gehen Sie bitte zu den Einstellungen Ihres Telefons, scrollen Sie dann nach unten zur VeryFitPro- App und tippen Sie darauf. Aktivieren Sie in diesen Einstellungen bitte Bluetooth.
- Sie müssen sich nicht direkt mit Ihren Bluetooth-Einstellungen verbinden. Ihr Aktivitätsarmband soll mit der VeryFitPro- Anwendung verbunden werden.
- ✓ Bitte stellen Sie sicher, dass Ihr Bluetooth eingeschaltet ist. Die App verbindet sich mit dem Aktivitätsarmband im Kopplungsprozess, der auf der Seite "Gerät" der App eingeleitet wird. Um zu beginnen, tippen Sie bitte auf der Seite "Gerät" auf "Bind".
- ✓ Drücken Sie beim Koppeln mit der App die Berührungstaste (Rechteck oder Kreis auf der Vorderseite des Aktivitätstrackers), dies aktiviert den Bildschirm und macht den Aktivitätstracker bei der Suche für die App sichtbar.

✓ Die Suche war erfolgreich, wenn eine Liste mit Geräten zur Auswahl Ihres Fitnesstrackers angezeigt wird. Bitte tippen Sie auf Ihr Gerätemodell. Normalerweise beginnt das Gerät mit "ID", bitte sehen Sie im Handbuch nach, was die Modellnummer ist. Es wird am Anfang des Handbuchs angezeigt.

Wenn Sie weiterhin Verbindungsprobleme mit dem Aktivitätstracker haben, starten Sie Ihr Telefon bitte neu und versuchen Sie erneut, es zu koppeln.

## BLUETOOTH TRENNT HÄUFIG?

- ✓ Stellen Sie sicher, dass sich das Telefon nicht mehr als 7 m vom Armband entfernt befindet, da sonst das Signal zu schwach ist.
- Stellen Sie sicher, dass sich zwischen dem Telefon und dem Armband nichts befindet, was das Bluetooth-Signal behindern könnte, wie z. B. Ihr Körper oder metallische Gegenstände (Schmuck usw.).
- ✓ Überprüfen Sie, ob das Armband genug Energie hat, um die Bluetooth-Funktion zu verwenden und den Bildschirm einzuschalten.
- ✓ Stellen Sie sicher, dass die Bluetooth-Funktion Ihres Telefons funktioniert. Versuchen Sie, alle Apps zu schließen, und schalten Sie dann Bluetooth aus und wieder ein.
- Wenn die VeryFitPro- App im Hintergrund läuft, muss iOS die App möglicherweise automatisch schließen, was dazu führen kann, dass Bluetooth getrennt wird.
- Bluetooth wird möglicherweise automatisch getrennt, wenn sich Ihr Telefon im Energiesparmodus befindet oder wenn Sie eine Telefonverwaltungs-App verwenden . Überprüfen Sie Ihre Telefoneinstellungen und versuchen Sie es erneut.

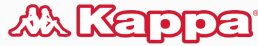

## • WIE LADE ICH MEIN AKTIVITÄTSARMBAND AUF?

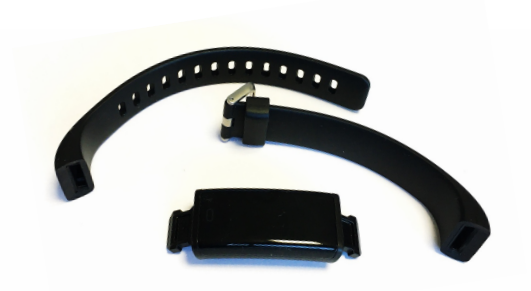

Schritt 1: Entfernen Sie die Armbänder von der Uhr.

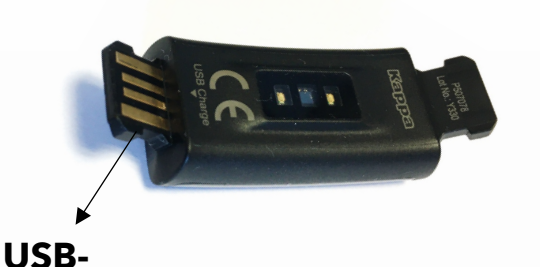

Anschlu

SS

**Schritt 2:** Es gibt 2 Anschlüsse, einen USB-Anschluss und einen Datenwiederherstellungsanschl uss.

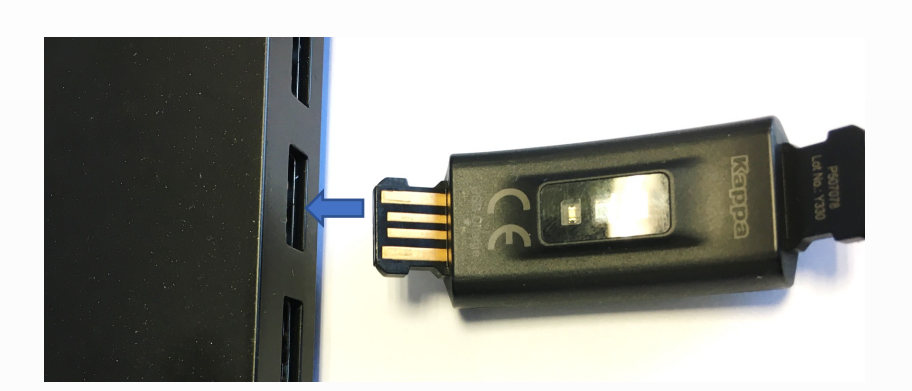

Schritt 3: Um den Aktivitätstracker aufzuladen, stecken Sie bitte den USB-Anschluss in das USB-Ladegerät. WARNUNG, legen Sie die Uhr auf den Kopf, damit die Polarität des USB-Anschlusses des Armbands und des USB-Ladegeräts eingehalten wird.

#### Das Aufladen dauert zwischen 1 und 2 Stunden.

#### WIE WERDEN DIE STANDARDWERTE WIEDERHERGESTELLT?

Stellen Sie sicher, dass das Armband mit Ihrem Telefon verbunden ist. Gehen Sie zur App, navigieren Sie zu "System-Device Setting" und wählen Sie "Restart Device".

## WARUM DAUERT DIE SYNCHRONISIERUNG DER DATEN MIT DER APP LANGE ZEIT?

- Um die Daten vom Armband in die App zu übertragen, gehen Sie bitte auf die "Startseite" und wischen dann auf dem Bildschirm nach unten. Dadurch wird eine Datenübertragung vom Aktivitätstracker zur App initiiert.
- ✓ Wenn die App im Synchronisierungsprozess hängen zu bleiben scheint, gehen Sie zur Seite "Gerät" und tippen Sie unten auf der Seite auf die Schaltfläche "Trennen". Sobald das Gerät getrennt ist, versuchen Sie erneut, das Armband mit der App zu koppeln.
- Wenn Sie sich außerhalb der Bluetooth-Reichweite befinden oder die App nicht ungefähr alle 7 Tage synchronisieren, wird der Aktivitätstracker möglicherweise von der App getrennt. Außerdem können Sie einige der Daten verlieren, da der Aktivitätstracker nur Daten von 7 Tagen speichern kann.

#### WARUM WERDEN DIE SCHLAFDATEN NICHT ANGEZEIGT ODER FALSCH?

- Sie darauf, das Armband immer während des Schlafens zu tragen, da sonst keine neuen Daten verfügbar sind, wenn Sie das Armband mit der VeryFitPro- App synchronisieren.
- Das Armband zeichnet Schlafdaten über Nacht auf, beginnend 30 Minuten, nachdem Sie sich hingelegt haben, und endend, wenn Sie sich im Bett aufrichten. Der Schlaf wird in Tiefschlaf-, Leichtschlaf- und Wachphasen unterteilt. Wenn Ihr Schlaf gestört ist, beispielsweise wenn Sie nachts aufstehen und wieder ins Bett gehen, kann dies die Genauigkeit Ihrer Schlafdaten beeinträchtigen.

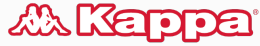

#### WARUM DER BILDSCHIRM NICHT IMMER EINSCHALTET, WENN ICH MEIN HANDGELENK DREHE.

#### Woran kann das liegen?

Wir haben diese Funktion angepasst, um zu verhindern, dass sich der Bildschirm versehentlich einschaltet, beispielsweise wenn Sie im Schlaf Ihre Arme bewegen. Um den Bildschirm einzuschalten, drehen Sie Ihr Handgelenk so, dass der Bildschirm nach oben zeigt. Wir empfehlen Ihnen, diese Bewegung zu üben, bis Sie mit dem optischen Neigungswinkel vertraut sind.

## WARUM SIND GRÜNE LAMPEN AUF DER RÜCKSEITE DES ARMBANDES?

Die grünen Lichter werden verwendet, um Ihre Herzfrequenz zu messen. Wenn Sie die automatische Herzfrequenzüberwachung aktiviert haben, leuchten die Anzeigen intermittierend auf. Um diese Funktion zu deaktivieren, wählen Sie manuelle Herzfrequenzüberwachung. Ihr Armband ist mit einem standardmäßigen optischen Herzfrequenzsensor ausgestattet, der als sicher in der Anwendung zertifiziert ist.

### WARUM ERHALTE ICH KEINE BENACHRICHTIGUNGEN FÜR SMS, E-MAILS ODER TELEFONANRUFE?

- ✓ in der VeryFitPro- App die "Smart Alarm"-Funktion, aktivieren Sie Benachrichtigungen über eingehende Anrufe und synchronisieren Sie Ihr Telefon mit dem Armband. Auf iOS-Geräten müssen Sie die Bluetooth-Kopplung aktivieren, bevor Sie diese Funktion einrichten.
- Stellen Sie sicher, dass Bluetooth noch verbunden ist. Das Armband zeigt keine Benachrichtigungen f
  ür empfangene Nachrichten oder Anrufe an, wenn Bluetooth getrennt ist.

<sup>«</sup> Logo filles dos à dos » et Kappa sont des logos et marques de Basic Trademark S.A., produits et importés par TCC Global N.V., sous la licence BasicNet Group.

#### Für iPhone-Geräte:

- Einstellungen -> Bluetooth -> Gehen Sie zu den Armbandeinstellungen, die mit "ID" beginnen, indem Sie auf das "i" in einem Kreis drücken -> Systembenachrichtigung aktivieren.

- Einstellungen -> Benachrichtigungen -> Stellen Sie für Telefon und Kalender sicher, dass "Benachrichtigungen zulassen" und "Im Verlauf anzeigen" aktiviert sind.

- Einstellungen -> Benachrichtigungen -> Stellen Sie bei Nachrichten sicher, dass "Bildschirm sperren", "Benachrichtigungscenter" und "Als Banner anzeigen" aktiviert sind. Achten Sie auch in diesem Menü darauf, dass die angezeigten Vorschauen auf "Immer" eingestellt sind.

#### Für Android-Geräte:

- Einstellungen -> Anwendungen -> VeryFitPro -> Berechtigungen -> Bitte aktivieren Sie alle diese Berechtigungen.

Bitte stellen Sie sicher, dass Benachrichtigungen für alle Apps aktiviert sind, von denen Sie Benachrichtigungen erhalten möchten.

### • WELCHE VERSION DER ANWENDUNG SOLLTE ICH HERUNTERLADEN?

- ✓ Um Ihre volle Zufriedenheit sicherzustellen, empfehlen wir Ihnen, die neueste Version der VeryFitPro- Anwendung herunterzuladen .
- ✓ Auf Ihrem Telefon muss Android 4.4 oder höher oder iOS 7.0 oder höher ausgeführt werden, um die App zu installieren.

#### • WIE FUNKTIONIEREN ANRUFWARNUNGEN?

- ✓ Stellen Sie sicher, dass das Armband über Bluetooth mit Ihrem Telefon verbunden bleibt.
- Sie können das Armband nur zum Abweisen von Anrufen verwenden. Das Armband unterstützt derzeit keine Funktionen zum Annehmen von Anrufen oder zum Tätigen von Anrufen.
- ✓ Wenn der Gesprächspartner nicht zu Ihren Kontakten gehört, wird nur seine Telefonnummer angezeigt.

#### WIE VERWENDET MAN BENACHRICHTIGUNGSERINNERUNGEN?

- ✓ Stellen Sie sicher, dass die Bluetooth-Verbindung des Mobiltelefons und des Armbands erhalten bleibt.
- Wenn Benachrichtigungen vorliegen, erscheint das Informationssymbol mit der Anzahl der Benachrichtigungen auf dem Aktivitätstracker-Bildschirm (bis zu 5 Benachrichtigungen gleichzeitig).

## BENACHRICHTIGUNGEN ERSCHEINEN NICHT AUF DER ANWENDUNG?

- ✓ Um Benachrichtigungen vom Activity Tracker mit der App zu synchronisieren, gehen Sie zur Startseite, legen Sie Ihren Finger in den Kreis und wischen Sie den Bildschirm nach unten. Sie sehen einen Pfeil und "Zum Aktualisieren loslassen", dann nehmen Sie Ihren Finger vom Bildschirm und die App beginnt, das Armband mit der App zu synchronisieren.
- Stellen Sie sicher, dass sich das Telefon und der Aktivitätstracker in Reichweite voneinander befinden, um Benachrichtigungen zu erhalten.

#### ICH HABE MEIN HANDY NICHT IMMER DABEI. KANN

#### **INES TELEFONS VERWENDEN?**

htigungen und Schlaftracking funktionieren alle, ohne eine Verbindung zu
 ✓ Schlaftracking funktionieren alle, ohne eine Verbindung zu Ihrem Telefon

elefon herzustellen.
 ✓ elefon- und SMS-Benachrichtigungen ohne Bluetooth-Verbindung nicht mittelt werden!

Speicher, der es ihm ermöglicht, Informationen für bis zu 7 Tage zu Tage zu speichern. Obwohl empfohlen wird, dass Sie Ihren Fitness-Tracker

✓ n Fitness-Tracker regelmäßiger synchronisieren. Gute Praxis ist einmal alle zwei Tage.

müssen, wenn Sie möchten, dass die "Ortung" für alle Sportmodi ird, da der Aktivitätstracker keine integrierte "Ortung" hat und auf das

 $\checkmark$  keine integrierte "Ortung" hat und auf das Ortungssignal des Telefons

### • WIE TÄTIGE ICH EINEN ANRUF?

Das System ist nicht mit dem IOS-System kompatibel.

Sie bei anderen Systemen zunächst sicher, dass das Bluetooth-Telefon mit dem Armband verbunden ist und die VeryFitpro- App läuft (im Hintergrund, um sie auszuführen).

#### PULSMESSER MISST NICHT RICHTIG?

Zu den Dingen, die die Fähigkeit des Aktivitätstrackers zum Lesen der Herzfrequenz beeinträchtigen könnten, gehören Hautton, Körperbehaarung, Tätowierungen, Narben, zu enges oder zu lockeres Tragen des Trackers, angespannte Arme oder Fäuste und Schweiß. Dieses Aktivitätsarmband ist für allgemeine Zwecke bestimmt und soll keine brauchbaren Daten für medizinische Zwecke liefern. Dieser Activity Tracker ist auf +/- 20 bpm genau.

#### • WAS MACHT MEINE DATEN UNGENAU?

Es ist wichtig sicherzustellen, dass Sie Ihre persönlichen Daten korrekt eingegeben haben. VeryFitPro App -> Benutzer -> Persönliche Informationen Ihre Größe / Schrittlänge ermöglicht es dem Aktivitätstracker, Ihre Schritte zu bestimmen. Bitte stellen Sie sicher, dass die Informationen korrekt sind.

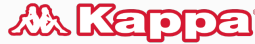

#### WARUM SAGT MIR MEIN TRACKER, DASS ICH SCHRITTE MACHE, OBWOHL ICH NICHT GEHE?

- ✓ Ihr Band verfolgt Ihre Handgelenksbewegungen. Wenn Sie also etwas tun, das viel Armbewegung erfordert, kann die Schrittzahl überhöht werden.
- ✓ Wir haben versucht, dies zu vermeiden, indem wir eine Datenspeicherungstoleranz von 30 Zügen hinzugefügt haben.

## • WARUM ERSCHEINEN DIE SCHRITTE NICHT SOFORT, WENN ICH LOSGEHE?

Um die Genauigkeit der Schrittzählung zu verbessern, hat das Armband eine Mindestschwelle von 10 Schritten. Daher ändert sich die in der VeryFitPro- App angezeigte Gesamtzahl der Schritte nur, wenn Sie mehr als 10 Schritte machen. Das Armband beginnt mit der Aufzeichnung von Daten ab dem zehnten Schritt und speichert sie erst ab dem Moment, in dem Sie 30 Schritte gemacht haben.

#### WIE RICHTE ICH EINE ANRUFERINNERUNG EIN?

Der Standardwert ist 3 Sekunden nach dem ersten Rückruf. In der VeryFitPro- App können Sie die Anruferinnerungszeit nach Ihren Bedürfnissen ändern.

## KÖNNEN DIE VIBRATIONEN AM AKTIVITÄTSTRACKER VERÄNDERT WERDEN?

Es gibt keine Änderung der Intensität oder Anzahl der Vibrationen für Alarme oder Benachrichtigungen auf dem Armband.